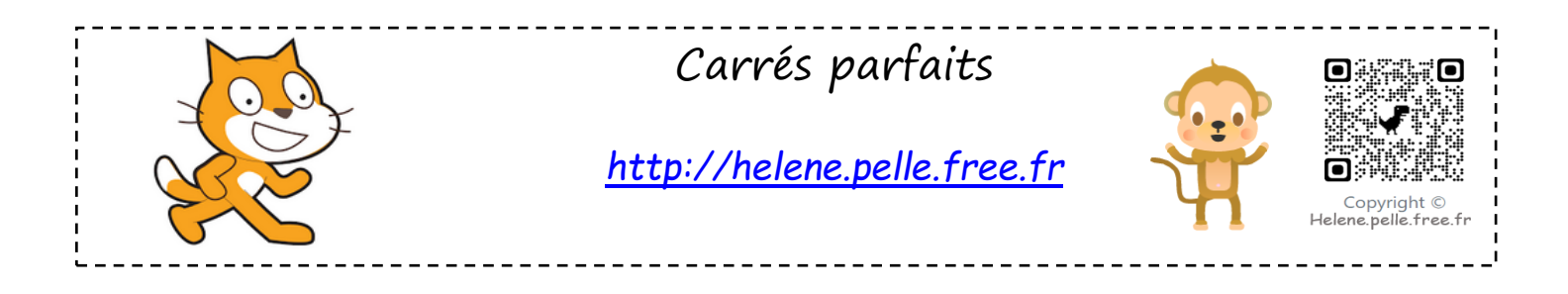

Le but de ce programme est d'afficher la liste des 100 premiers carrés parfaits.

#### Nom des nouvelles variables

| nature   | nom             | rôle                                                                                                    |  |
|----------|-----------------|----------------------------------------------------------------------------------------------------|--|
| variable | nombre          | Elle prendra la valeur de tous les nombres entiers de 1 à<br>100.                                                                       |  |
| variable | carré parfait   | Elle prendra la valeur du carré de tous les nombres entiers de 1 à 100.                                                                 |  |
| variable | position        | Elle permet de parcourir la liste « carrés parfaits ». Elle<br>aura comme valeur initiale O, puis on lui ajoutera 1 à<br>chaque boucle. |  |
| liste    | carrés parfaits | C'est la liste des 100 premiers carrés parfaits.                                                                                        |  |

### Programme

Tu commenceras par mettre les variables à 0, puis tu fais une boucle qui permet en répétant 100 fois, le calcul des 100 premiers carrés.

Tu les placeras dans la liste « carrés parfaits » grâce à la variable « position » à chaque boucle.

Quand on clique sur le drapeau vert, la liste des 100 premiers carrés parfaits s'affiche.

Pense à réinitialiser ta liste au début de ton programme (tu pourras faire un bloc).

### Pour aller plus loin...

Quand on clique sur le lutin celui-ci demande « Propose un nombre entre 1 et 10 000, je te dirai si c'est un carré parfait ! », et il vérifie si c'est bien un carré parfait.

Tu peux aussi lui faire dire de quel nombre il est le carré.

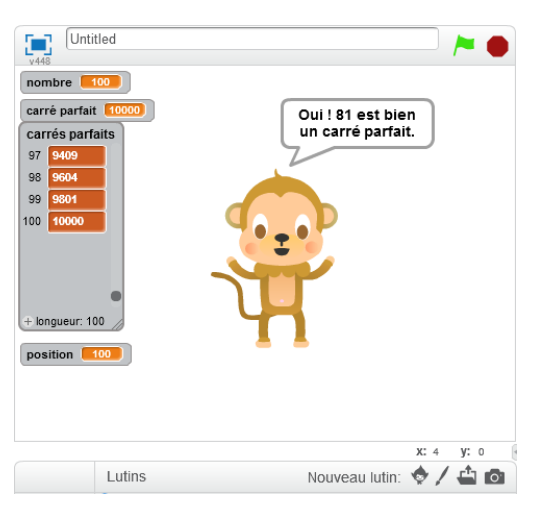

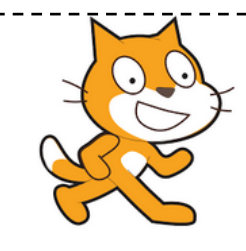

## Aide logiciel

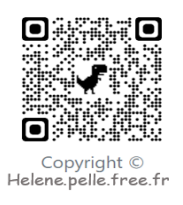

# http://helene.pelle.free.fr

| Créer une liste                     | Données Alc<br>Créer une variable<br>Créer une liste                               | Aller dans « Données » et cliquer sur « Créer<br>une liste »                      |
|-------------------------------------|------------------------------------------------------------------------------------|-----------------------------------------------------------------------------------|
|                                     | Nouvelle variable Nom de la variable  Nom de la variable  Pour ol holin un quement | Donne un nom à liste.                                                             |
|                                     | OK APPLAR                                                                          | De nouvelles briques apparaissent alors.                                          |
| Insérer une valeur<br>dans la liste | nsérer carré parfait en position position de la liste carrés parfaits              | Aller dans « données » et choisir la brique « insérer<br>en positionde la liste » |
|                                     | Réinitialiser la liste                                                             |                                                                                   |
| Répéter jusqu'à ce                  | répéter jusqu'à (longueur de valeurs ) = 0                                         | Répéter jusqu'à ce que la longueur de la liste                                    |
| que la liste soit vide.             |                                                                                    | soit égale à O.                                                                   |
| Supprimer un                        | supprimer l'élément 🗊 de la liste carrés parfaits 🔹                                | Aller dans « données » et choisir la brique                                       |
| élément de la liste.                |                                                                                    | « supprimer l'élément 1 de la liste.                                              |
| Créer un bloc et le                 | Nouveau bloc                                                                       | Aller dans « Ajouter bloc » et créer un                                           |
| nommer.                             | reinitaliser  • Options                                                            | nouveau bloc.                                                                     |
|                                     | Ok Annuler                                                                         |                                                                                   |
| Insérer un bloc.                    |                                                                                    | Aller dans « Ajouter bloc », choisir la brique                                    |
|                                     | quand 🖊 cliqué                                                                     | correspondant au bloc créé et insère là dans                                      |
|                                     | reinitialiser                                                                      | ton programme.                                                                    |
| Vérifier si un nombre               | carrés parfaits V contient thing                                                   | Aller dans « données » et choisir la brique                                       |
| est dans la liste.                  |                                                                                    | «» contient « » ?                                                                 |